## Communiquer avec Windows Live Messenger (WLM)

Télécharger / Installer / Configurer / Utiliser Windows Live Messenger

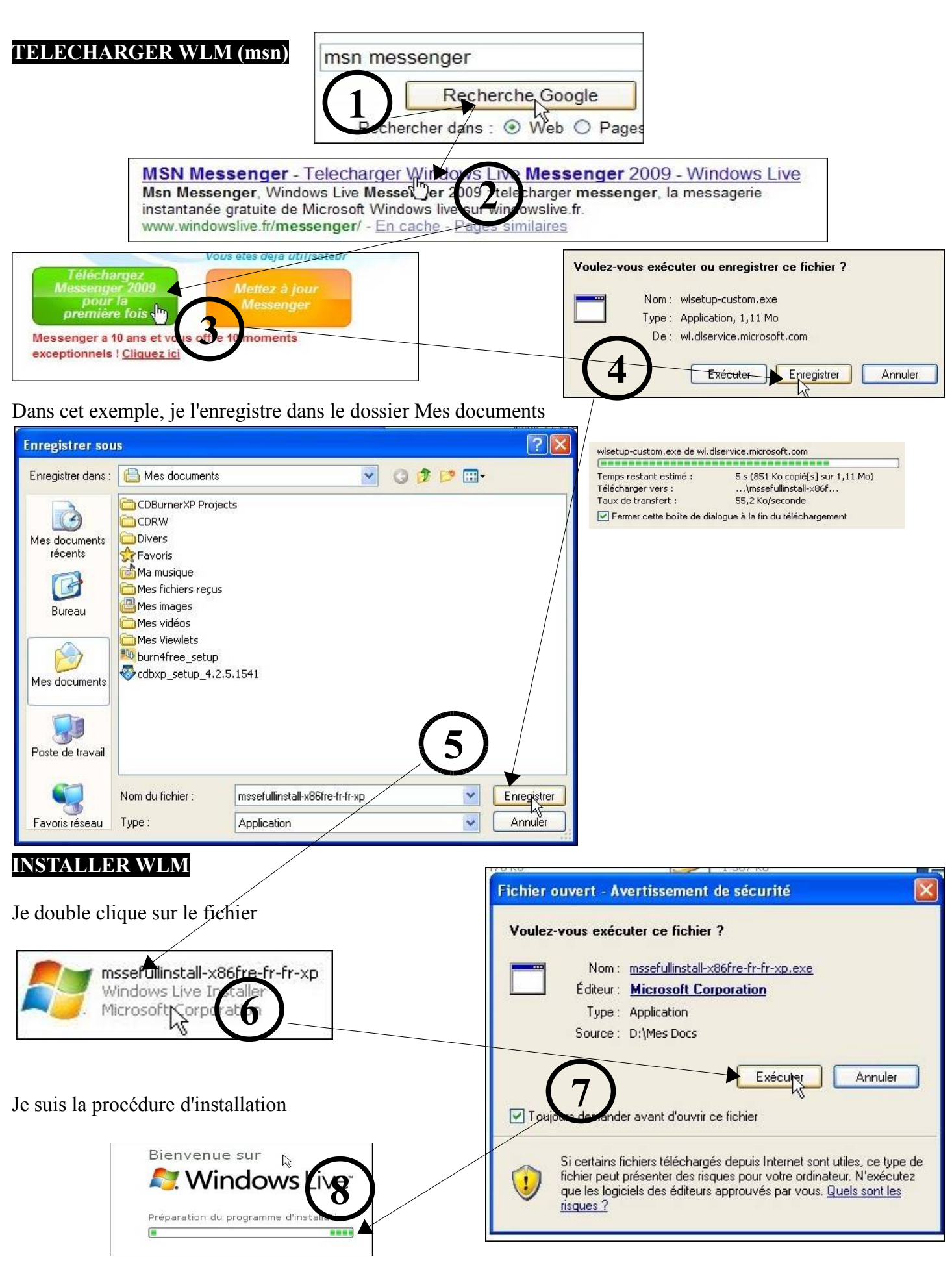

thierry.barbero@laposte.net

Je peux choisir les applications que je souhaite installer.

|                                          | THE TRANSPORT AND A DEPARTMENT OF A DEPARTMENT OF A DEPARTMENT |  |  |  |
|------------------------------------------|----------------------------------------------------------------------------------------------------|--|--|--|
| Choisisse                                | Choisissez les programmes à installer                                                                                                    |  |  |  |
| Cliquez sur le non                       | n de chaque programme pour en savoir plus.                                                                                                    |  |  |  |
|                                          |                                                                                                    |  |  |  |
| 🔲 🧔 Mail                                 | Contrôle parental                                                                                                    |  |  |  |
| En cliquant sur chacune 🔍 📃 🖉 Galerie d  | le photos Avec le Contrôle parental, protégez vos enfants sur le                                                                                                    |  |  |  |
| d'elle je suis informé de                | Web. Décidez de la façon dont ils utilisent Internet :                                                                                                    |  |  |  |
| con utilité                              | personnes qu'ils peuvent contacter.*                                                                                                    |  |  |  |
| son utilite                              |                                                                                                    |  |  |  |
|                                          | * Le logiciel Contrôle parental doit être installé sur<br>teus les ordinateurs utilisés par une opfante. S'il plost                                                                                                    |  |  |  |
| Dans cet exemple,                        | pas installé, les paramètres de sécurité ne peuvent                                                                                                    |  |  |  |
| ie n'en selectionne aucune               | pas être appliqués.                                                                                                    |  |  |  |
|                                          |                                                                                                    |  |  |  |
| cal je lie veux que                      | Jer Espace nécessaire : 68,7 Mo                                                                                                    |  |  |  |
| Messenger                                | Espace disponible : 8,35 Go                                                                                                    |  |  |  |
|                                          |                                                                                                    |  |  |  |
|                                          | Installer Annuler                                                                                                    |  |  |  |
|                                          |                                                                                                    |  |  |  |
|                                          |                                                                                                    |  |  |  |
|                                          | Installation das nus grananses on source                                                                                                    |  |  |  |
| Installar                                | Installation des programmes en cours                                                                                                    |  |  |  |
| Installer                                |                                                                                                    |  |  |  |
| Cela va prendre un peu de temps          | Téléchargement de Messenger                                                                                                    |  |  |  |
|                                          |                                                                                                    |  |  |  |
|                                          | Progression globale : 54 % effectués                                                                                                    |  |  |  |
|                                          |                                                                                                    |  |  |  |
|                                          |                                                                                                    |  |  |  |
|                                          | Annuler                                                                                                    |  |  |  |
| L                                        |                                                                                                    |  |  |  |
|                                          |                                                                                                    |  |  |  |
| V                                        | ous avez presque terminé !                                                                                                    |  |  |  |
| Joi Sé                                   | lectionnez vos paramètres.                                                                                                    |  |  |  |
|                                          |                                                                                                    |  |  |  |
| inutile de selectionner quoi que ce soit | Dennir votre moteur de recherche                                                                                                    |  |  |  |
| (ne pas cocher)                          | oisissez Bing comme moteur de recherche par défaut et soyez averti des modifications. <u>En savoir</u><br>Is                                                                                                    |  |  |  |
|                                          |                                                                                                    |  |  |  |
|                                          | Définir votre page d'accueil                                                                                                    |  |  |  |
| Continuer                                | oisissez MSN comme page d'accueil par défaut.                                                                                                    |  |  |  |
|                                          | Participer à l'amélioration de Windows Live                                                                                                    |  |  |  |
| CO                                       |                                                                                                    |  |  |  |
|                                          | <del>ntribuez à l'a</del> mélioration des programmes Windows Live en autorisant Microsoft à collecter des                                                                                                    |  |  |  |
| infi                                     | n <del>tribuez à l'amélioration</del> des programmes Windows Live en autorisant Microsoft à collecter des<br>ormations sur votr <del>e système et</del> la façon dont vous utilisez nos logiciels. Ces données ne seront<br>su tilisées nour vous identifier personnelement <b>En savoir plus</b>                                                                                                    |  |  |  |
| infi<br>pa:                              | ntribuez à l'amélioration des programmes Windows Live en autorisant Microsoft à collecter des<br>ormations sur votr <del>e système et</del> la façon dont vous utilisez nos logiciels. Ces données ne seront<br>s utilisées pour vous identifier pers <del>onnellement. <u>En savoir plus</u></del>                                                                                                    |  |  |  |
| infi<br>pa                               | ntribuez à l'amélioration des programmes Windows Live en autorisant Microsoft à collecter des<br>ormations sur votr <del>e système et la façon dont vous utilisez nos logiciels. Ces données ne seront</del><br>s utilisées pour vous identifier perso <del>nnellement. <u>En savoir plus</u><br/>Continuer</del>                                                                                                    |  |  |  |
| infi<br>pa                               | n <del>tribuez à l'amélioration des programmes Windows Live en autorisant Microsoft à collecter des<br/>ormations sur votre système et la façon dont vous utilisez nos logiciels. Ces données ne seront<br/>s utilisées pour vous identifier person<del>nellement. <u>En savoir plus</u></del></del>                                                                                                    |  |  |  |
| infi<br>pa:                              | ntribuez à l'amélioration des programmes Windows Live en autorisant Microsoft à collecter des<br>ormations sur votre système et la façon dont vous utilisez nos logiciels. Ces données ne seront<br>s utilisées pour vous identifier personnellement. En savoir plus                                                                                                    |  |  |  |
| infi<br>pa                               | ntribuez à l'amélioration des programmes Windows Live en autorisant Microsoft à collecter des<br>ormations sur votre système et la façon dont vous utilisez nos logiciels. Ces données ne seront<br>s utilisées pour vous identifier personnellement. <u>En savoir plus</u><br>Continuer<br>Bienvenue sur Windows Live !                                                                                                    |  |  |  |
| infi<br>pa                               | ntribuez à l'amélioration des programmes Windows Live en autorisant Microsoft à collecter des<br>ormations sur votre système et la façon dont vous utilisez nos logiciels. Ces données ne seront<br>s utilisées pour vous identifier personnellement. <u>En savoir plus</u><br>Continuer<br>Bienvenue sur Windows Live !<br>Vos nouveaux programmes se trouvent dans le dossier Windows Live du menu Démarrer.                                                                                                    |  |  |  |
| infi<br>pa                               | ntribuez à l'amélioration des programmes Windows Live en autorisant Microsoft à collecter des<br>ormations sur votre système et la façon dont vous utilisez nos logiciels. Ces données ne seront<br>s utilisées pour vous identifier personnellement. En savoir plus<br>Continuer<br>Bienvenue sur Windows Live !<br>Vos nouveaux programmes se trouvent dans le dossier Windows Live du menu Démarrer.                                                                                                    |  |  |  |
| infi<br>pa                               | Intribuez à l'amélioration des programmes Windows Live en autorisant Microsoft à collecter des ormations sur votre système et la façon dont vous utilisez nos logiciels. Ces données ne seront s utilisées pour vous identifier personnellement. En savoir plus Continuer Bienvenue sur Windows Live ! Vos nouveaux programmes se trouvent dans le dossier Windows Live du menu Démarrer. Possédez-vous un identifiant Windows Live ID ?                                                                                                    |  |  |  |
| Former                                   | Intribuez à l'amélioration des programmes Windows Live en autorisant Microsoft à collecter des<br>ormations sur votre système et la façon dont vous utilisez nos logiciels. Ces données ne seront<br>s utilisées pour vous identifier personnellement. En savoir plus<br>Continuer<br>Bienvenue sur Windows Live !<br>Vos nouveaux programmes se trouvent dans le dossier Windows Live du menu Démarrer.<br>Possédez-vous un identifiant Windows Live ID ?<br>Si vous êtes déjà utilisateur de Messenger, de Hotmail ou de Xbox LIVE, vous possédez déjà un identifiant                                                                                                    |  |  |  |
| Fermer                                   | Intribuez à l'amélioration des programmes Windows Live en autorisant Microsoft à collecter des<br>ormations sur votre système et la façon dont vous utilisez nos logiciels. Ces données ne seront<br>s utilisées pour vous identifier personnellement. <u>En savoir plus</u><br>Continuer<br>Bienvenue sur Windows Live !<br>Vos nouveaux programmes se trouvent dans le dossier Windows Live du menu Démarrer.<br>Possédez-vous un identifiant Windows Live ID ?<br>Si vous êtes déjà utilisateur de Messenger, de Hotmail ou de Xbox LIVE, vous possédez déjà un identifiant<br>Windows Live ID. Utilisez cet identifiant pour vous connecter à tous les services Windows Live.                                                                                                    |  |  |  |
| Fermer                                   | Itribuez à l'amélioration des programmes Windows Live en autorisant Microsoft à collecter des<br>ormations sur votre système et la façon dont vous utilisez nos logiciels. Ces données ne seront<br>s utilisées pour vous identifier personnellement. En savoir plus<br>Continuer<br>Bienvenue sur Windows Live !<br>Vos nouveaux programmes se trouvent dans le dossier Windows Live du menu Démarrer.<br>Possédez-vous un identifiant Windows Live ID ?<br>Si vous êtes déjà utilisateur de Messenger, de Hotmail ou de Xbox LIVE, vous possédez déjà un identifiant<br>Windows Live ID. Utilisez cet identifiant pour vous connecter à tous les services Windows Live.                                                                                                    |  |  |  |
| Fermer                                   | Intribuez à l'amélioration des programmes Windows Live en autorisant Microsoft à collecter des<br>ormations sur votre système et la façon dont vous utilisez nos logiciels. Ces données ne seront<br>s utilisées pour vous identifier personnellement. En savoir plus<br>Continuer<br>Bienvenue sur Windows Live I<br>Vos nouveaux programmes se trouvent dans le dossier Windows Live du menu Démarrer.<br>Possédez-vous un identifiant Windows Live ID ?<br>Si vous êtes déjà utilisateur de Messenger, de Hotmail ou de Xbox LIVE, vous possédez déjà un identifiant<br>Windows Live ID. Utilisez cet identifiant pour vous connecter à tous les services Windows Live.<br>Sinon, inscrivez-vous gratuitement !                                                                                                    |  |  |  |

#### **CONFIGURER WLM**

#### Cliquez ICI pour afficher la barre des menus

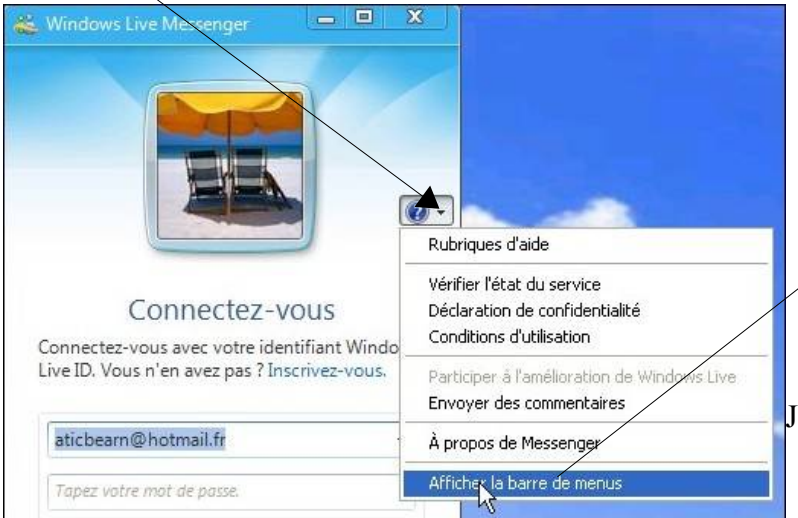

Test des Haut parleur (ou casque) ainsi que du micro

### Cliquez ensuite sur le menu Outils

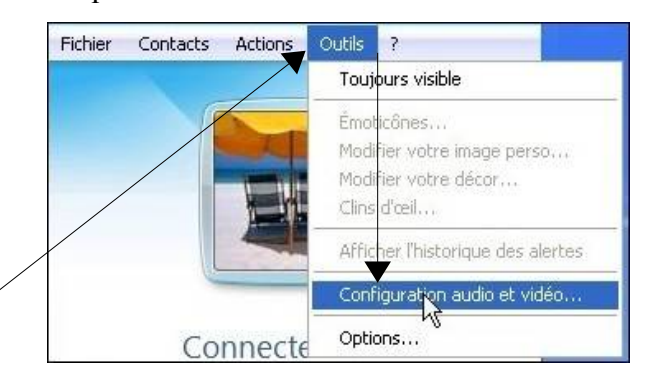

Je configure les paramètres audio et vidéo

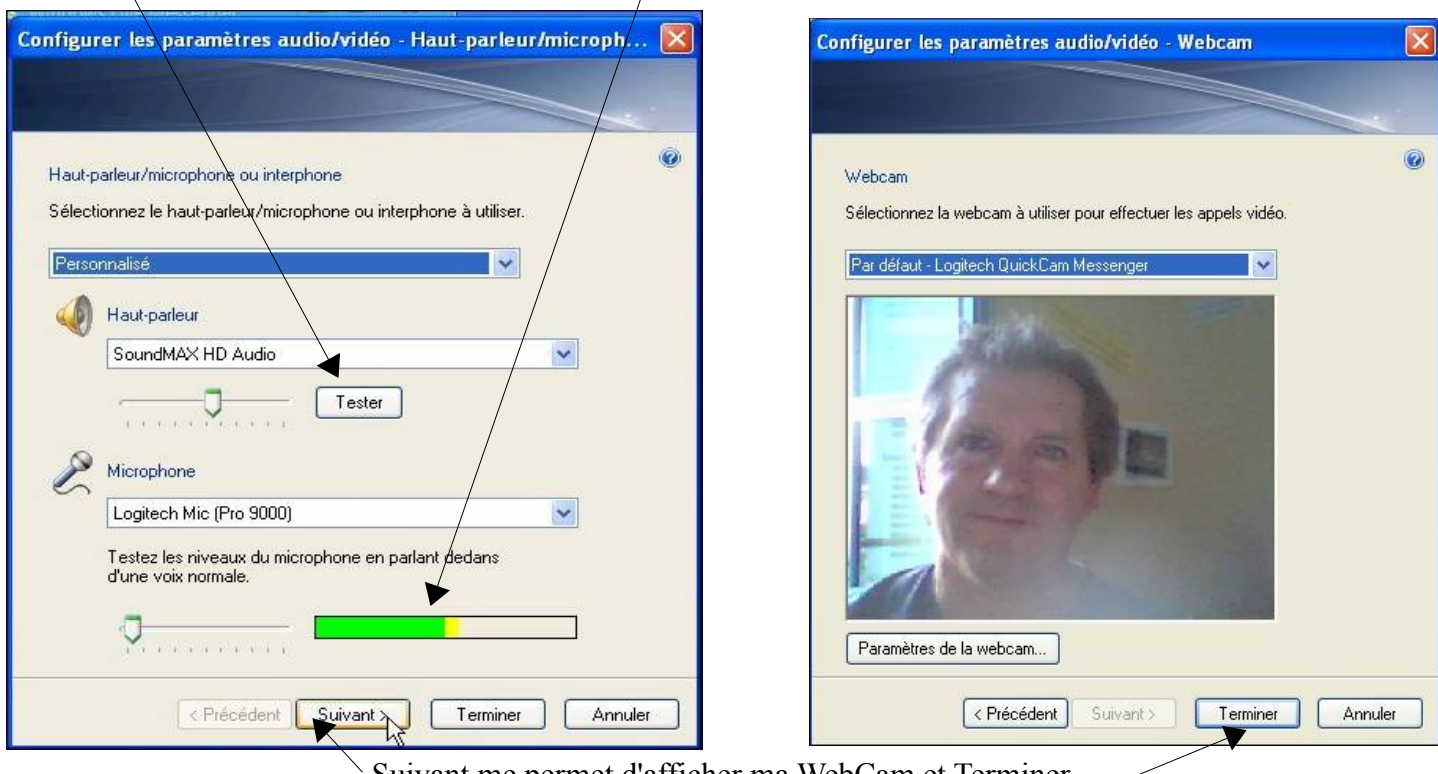

Suivant me permet d'afficher ma WebCam et Terminer.

| Le matériel est OK, il me faut maintenant créer mon compte WLM<br>Allez à cette adresse internet |                             | http://login.live.com/ |  |  |
|--------------------------------------------------------------------------------------------------|-----------------------------|------------------------|--|--|
|                                                                                                  | Avez-vous une adresse de me | essanaria 7            |  |  |

| Si vous avez une adresse mail<br>(ce qui est notre cas)<br>choisissez | Avez-vous une adresse de messagerie ?<br>Si vous avez une adresse de messagerie, vous pouvez l'utiliser pour vous connecter aux sites Windows<br>Live ID. Dans le cas contraire, vous pouvez obtenir une adresse de messagerie MSN Hotmail gratuite. |  |  |
|-----------------------------------------------------------------------|----------------------------------------------------------------------------------------------------|--|--|
|                                                                       | Oui, je souhaite utiliser mon adresse de messagerie actuelle<br>O Non, je souhaite créer une adresse de messagerie MSN Hotmail gratuite                                                                                                    |  |  |
|                                                                       | Continuer Annuler                                                                                                    |  |  |

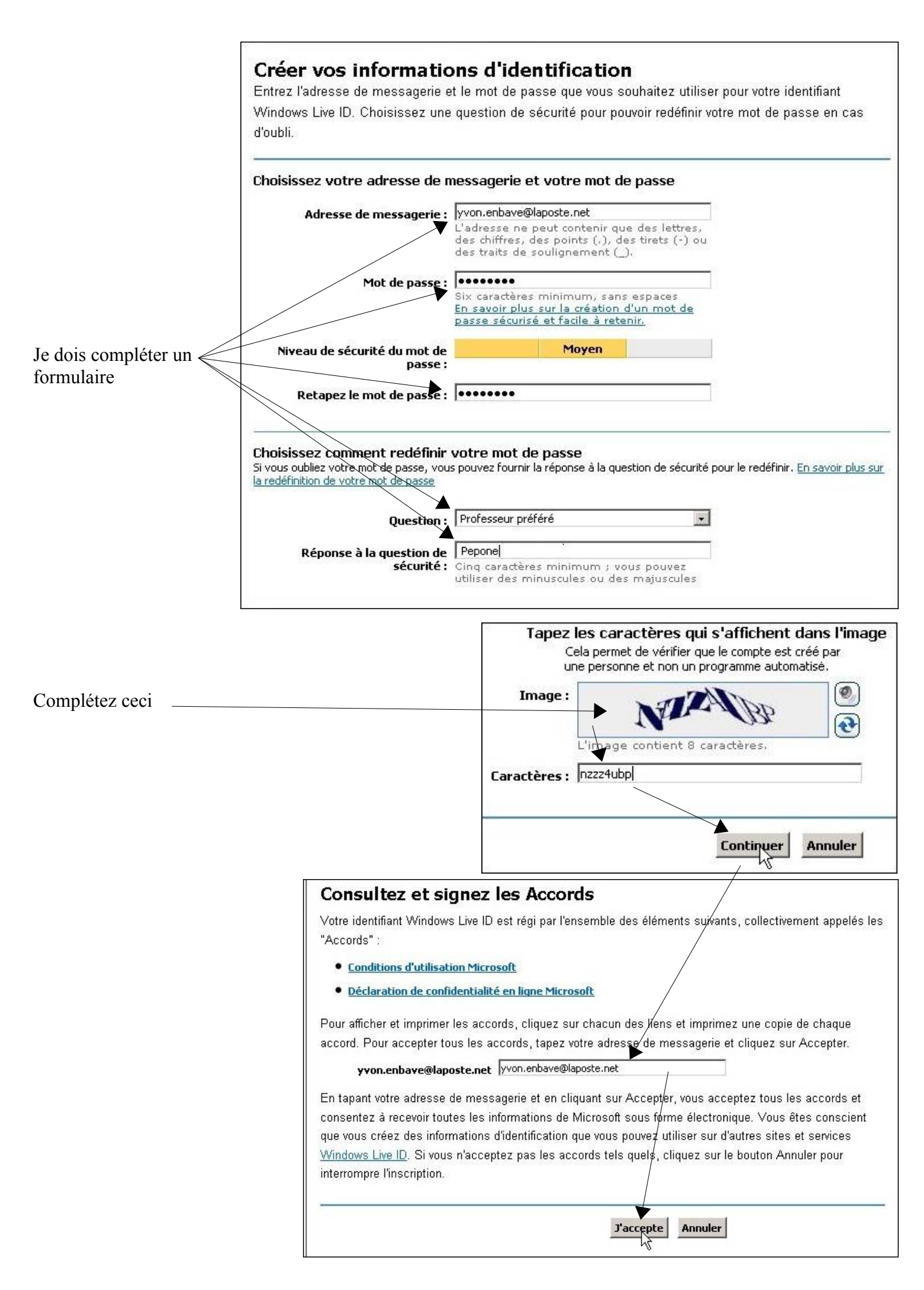

| Vous ave<br>Vous pouvez o<br>Vous recevrez<br>confirmation d<br>Connectez-vou                                                                                                    | ez créé c<br>lésormais vo<br>bientôt à ce<br>e votre comp<br>is avec votre                                              | <b>les informations d'i</b><br>us connecter à l'aide de l'adress<br>tte adresse un message électro<br>te.<br>adresse de messagerie lorsque                                                              | dentification<br>e de messagerie <b>yvon.enbave@laposte.net</b><br>nique contenant des instructions pour la<br><b>T Windows Live ID</b> est affiché. |
|----------------------------------------------------------------------------------------------------|----------------------------------------------------------------------------------------------------|----------------------------------------------------------------------------------------------------|----------------------------------------------------------------------------------------------------|
| Dans ma BAL, 2 emails.                                                                                                    |                                                                                                    | Windows Live ID                                                                                                    | Bienvenue sur Windows Live ID                                                                                                    |
| Bienvenue et                                                                                                    | 1000                                                                                                    |                                                                                                    | d tu                                                                                                    |
| Vérification de mon adresse                                                                                                    |                                                                                                    | Le service clientèle                                                                                                    | Vérifiez votre adresse de messageri                                                                                                    |
| Bonjour <u>vvon.enbave@laposte.net</u> ,<br>Si vous n'avez pas demandé à ouvrir ce compte<br>CONFIRMER LE COMPTE<br>Pour éviter la création non autorisée d'un compt<br>nécessaire que vous vérifilez votre adresse de<br>Pour confirmer cette adresse de messagerie, s<br>Appuyez sur la touche Entrée ou Detour de set<br>https://accountservices.msn.com/EmailPage.srf<br>2BHYxYLEdrX4Vaq4wQ3jXo2bX4zk812vcp8p | e, suivez les in<br>e en votre nor<br>messagerie.<br>électionnez et<br>stavior et su<br>?emailid=fa7f3<br>di&lc=1036&ur | estructions pour l'annuler.<br>In et accéder à l'ensemble des fonction<br>copiez le lien suivant. Ouvrez un nave<br>thos les instructions qu' s'affichent.<br>1035550239ea&ed=B0qiwdTtEfISDm3<br>Inum=0 | onnalités des sites et services Windows Live ID, il est<br>rigateur et collez le lien dans la barre d'adresses.<br>18dJKubSN%                        |

Une fenêtre d'internet s'ouvre et je dois continuer

|                               | Confirmer votre adresse de messagerie<br>Pour confirmer votre adresse de messagerie, cliquez sur Continuer, puis connectez-vous avec l'adresse de<br>messagerie ci-dessous.                                                                                                    |
|-------------------------------|----------------------------------------------------------------------------------------------------|
|                               | Vous confirmez l'adresse de messagerie suivante :<br>yvon.enbave@laposte.net                                                                                                    |
|                               | Continuer Annuler                                                                                                    |
|                               | Connexion à Site Web Windows Live ID Aide                                                                                                    |
| Je complète<br>puis Connexion | Adr. de yvon.enbave@laposte.net<br>messagerie :<br>Mot de passe :<br>Mot de passe oublie ?                                                                                                    |
| C'est Terminé –               | Votre adresse de messagerie est confirmée<br>Vous avez confirmé votre adresse de messagerie Site Web Windows Live ID :<br>yvon.enbave@laposte.net<br>Vous pouvez utiliser cette adresse de messagerie chaque fois que vous vous connectez lorsque <b>vuindows Live ID</b> est affiché. |

# UTILISER WLM

| Tous les programmes 🜔 🛶 📓 Window                                   | vs Live                                                  |                                              | Windows Live Messenger                                               |
|--------------------------------------------------------------------|----------------------------------------------------------|----------------------------------------------|----------------------------------------------------------------------|
|                                                                    |                                                          | 😤 Windows Live                               | Messenger 📼 🗙                                                        |
|                                                                    |                                                          | Fichier Contacts                             | Actions Outils ?                                                     |
|                                                                    |                                                          |                                              |                                                                      |
| Saisissez votre adresse email —                                    |                                                          | (                                            | Connectez-vous                                                       |
| et votre mot de passe                                              |                                                          | Connectez-vo<br>ID. Vous n'en                | us avec votre identifiant Windows Live<br>avez pas ? Inscrivez-vous. |
|                                                                    |                                                          | yvon.enbav                                   | e@laposte.net                                                        |
| Perso, je coche                                                    |                                                          | *******                                      |                                                                      |
| mais pas                                                           |                                                          | Statut de co                                 | nnexion : 🥃 Disponible 👻                                             |
|                                                                    |                                                          | Mémoris                                      | er mon adresse                                                       |
|                                                                    |                                                          | Mémoris 🗌 Mémoris                            | er mon mot de passe                                                  |
|                                                                    |                                                          | Connexi                                      | on automatique                                                       |
|                                                                    |                                                          | Mot de pas                                   | e oublie ?                                                           |
| Se connecter                                                       |                                                          |                                              | Se connecter                                                         |
| 2 petits personnages tournent<br>le temps d'effectuer la connexion |                                                          |                                              | Connectez-vous                                                       |
| Annuler                                                            | 🐇 Windows Live Messenger                                 |                                              | X                                                                    |
| Il me faut maintenant ajouter des contacts                         | Fichier Contacts Actions<br>yvon.enba<br>Entrez votre me | outils ?<br>ave@laposte.ne<br>ssage perso ▼  | et (Adresse de messageri                                             |
| avec qui je sounare communiquer                                    | Rechercher des contacts ou                               | sur le Web                                   | د 🖬 🗟 - 🖉 ا                                                          |
|                                                                    | Bienvenue sur Me<br>Votre liste de contacts est          | ssinger !<br>ide. <u>ajouter des contact</u> | 1                                                                    |
|                                                                    | Quoi de neuf ? Rien de                                   | nouveau à signaler chez                      | vos contacts                                                         |
|                                                                    | 📢 😆 💌 🦉                                                  | dol 😰 🗐 🔇                                    | هه 👌                                                                 |
|                                                                    |                                                          | <b>OFFERT</b><br>MOBILE                      | PLAYBOT<br>LELIDIN LE DEUS CLAR<br>SUR TON MOBILE                    |

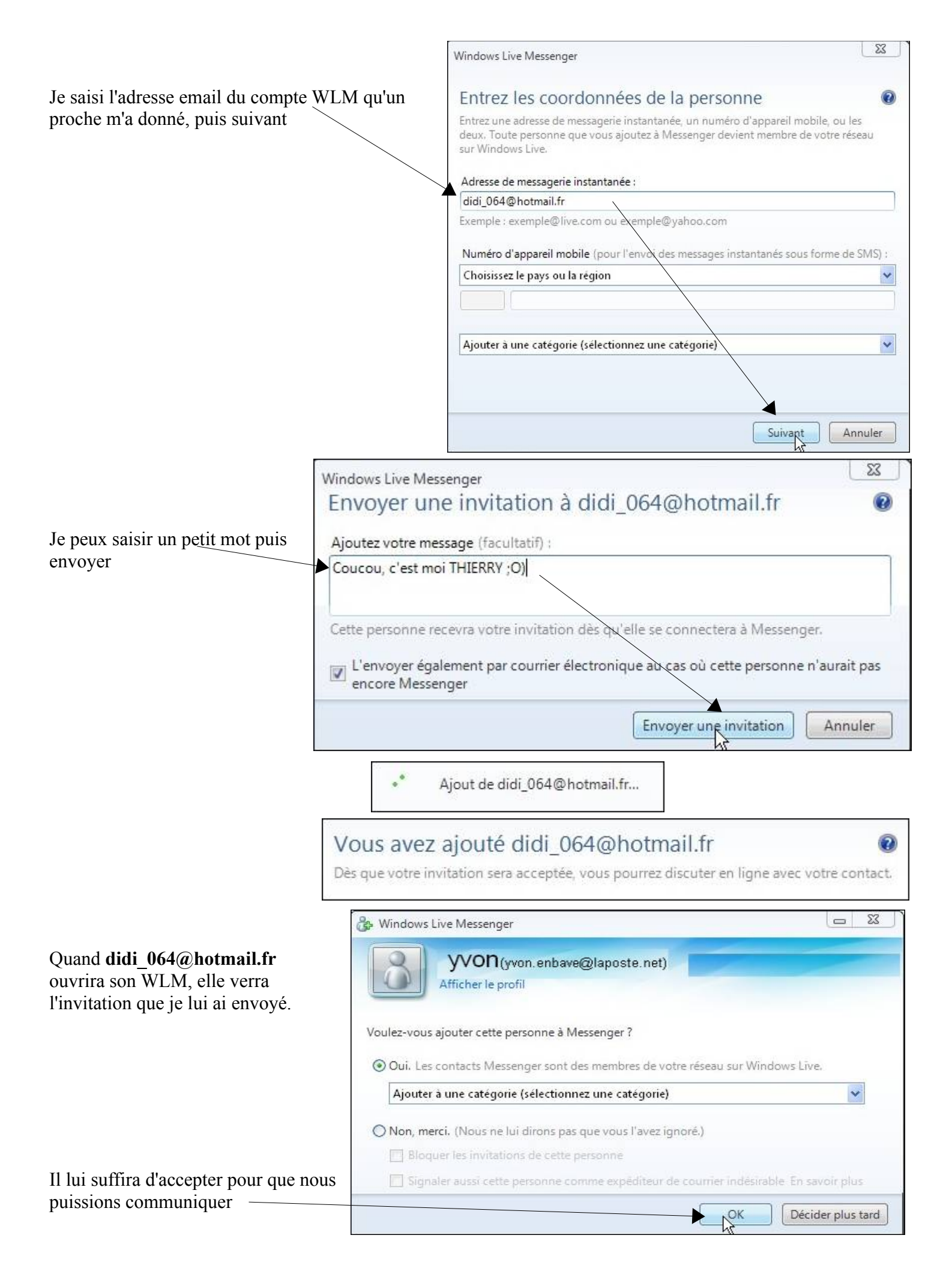

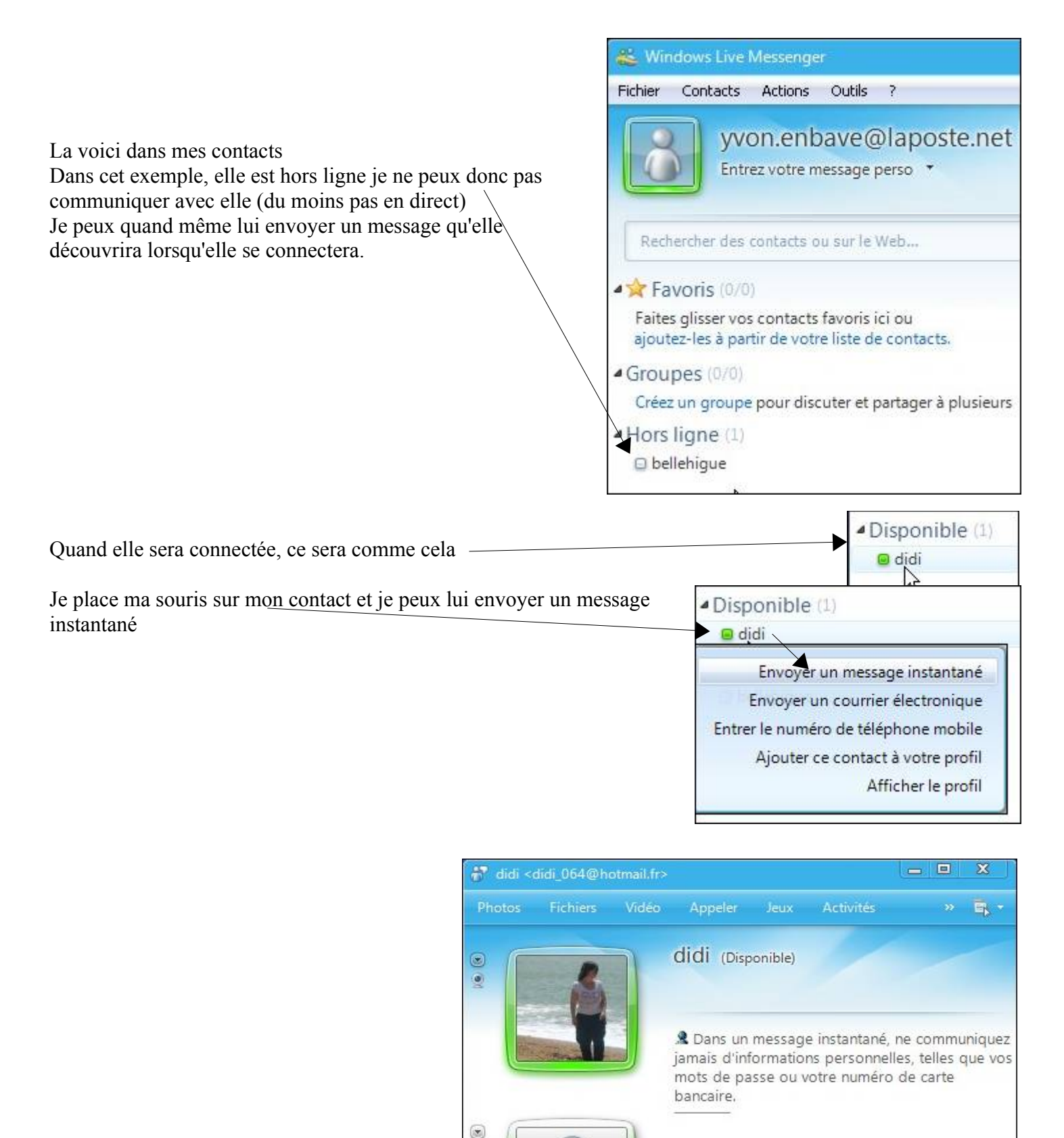

۲

J'écris mon message et pour l'envoyer j'utilise la touche <u>Entrée</u> (clavier)

🙂 • 👏 • 😢 💎 🛛 🐴 •

Hello DIDL.

Winnie L'ourson débarque sur ton Mobile, Fond d'écran OFFERT !

2

A A

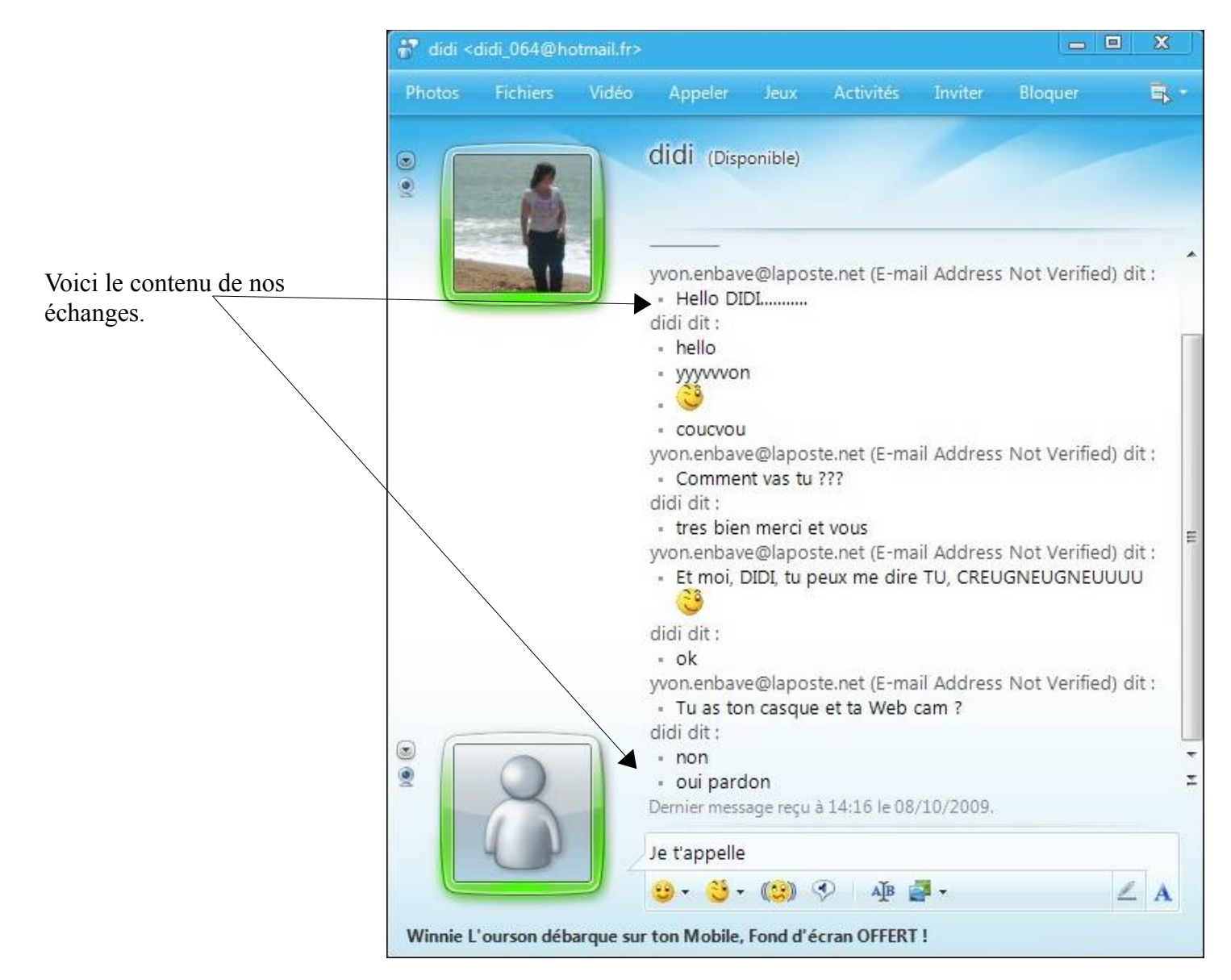

Puisque elle a un casque micro et webcam, je vais l'appeler en vidéo

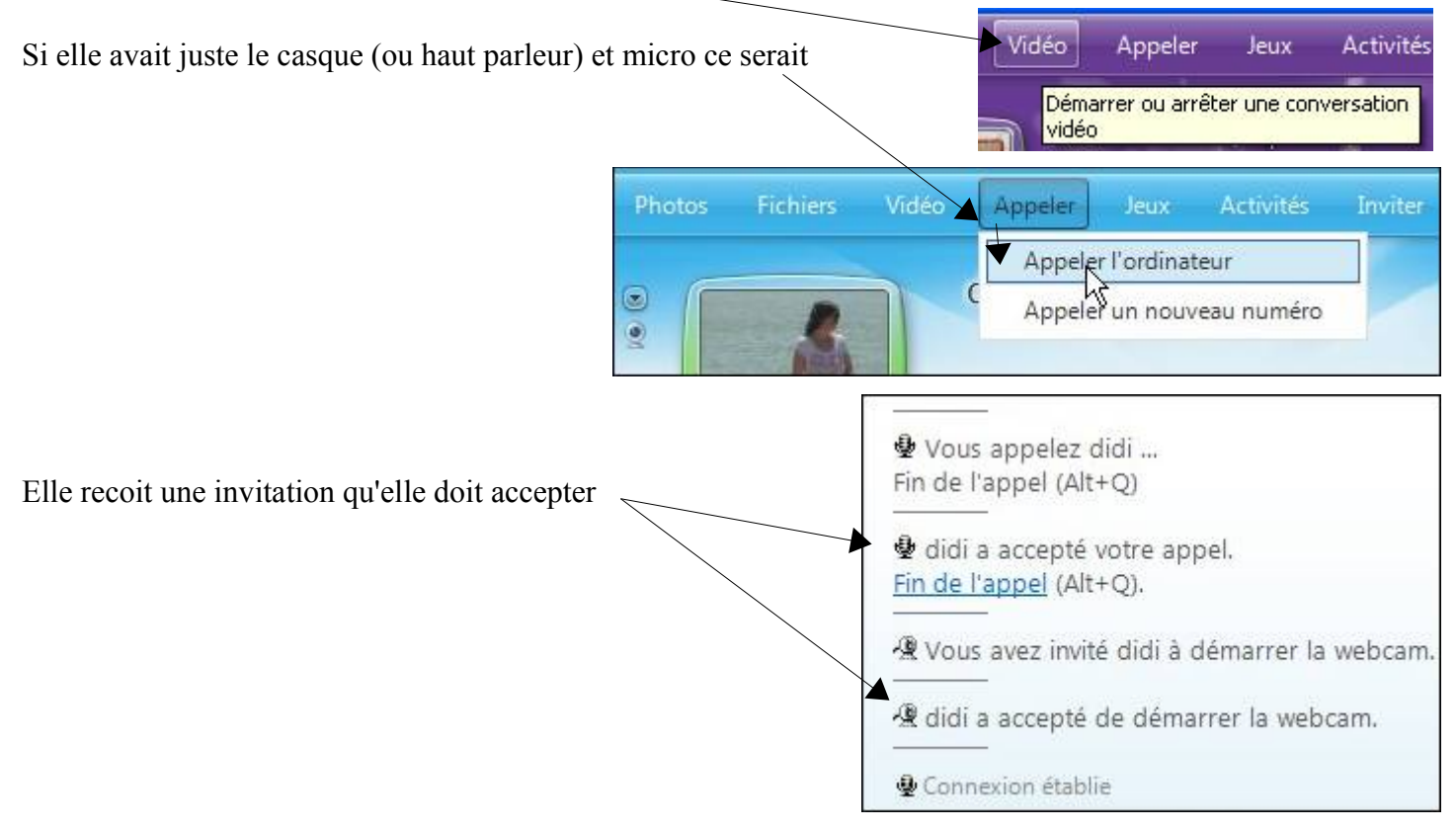

www.cyberbases64.canalblog.com

Nous pouvons maintenant nous voir et converser.

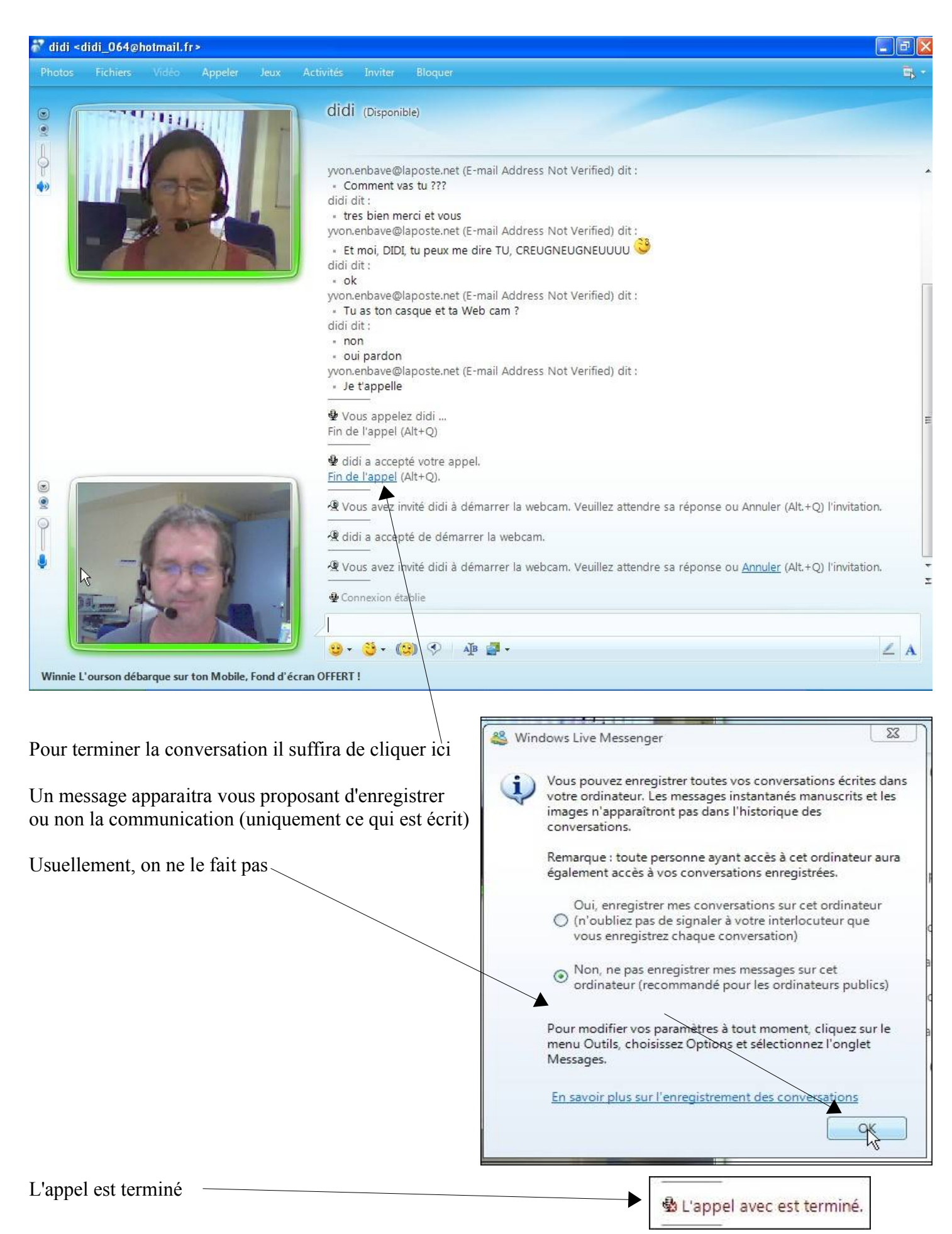

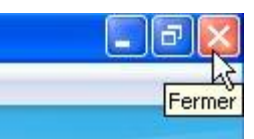

Dans la barre des tâches à droite de votre écran, un icône vous informe sur la disponibilitée de votre connexion. Ce qui vous permettra de recevoir d'autres appels.

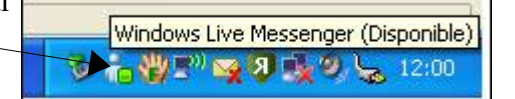

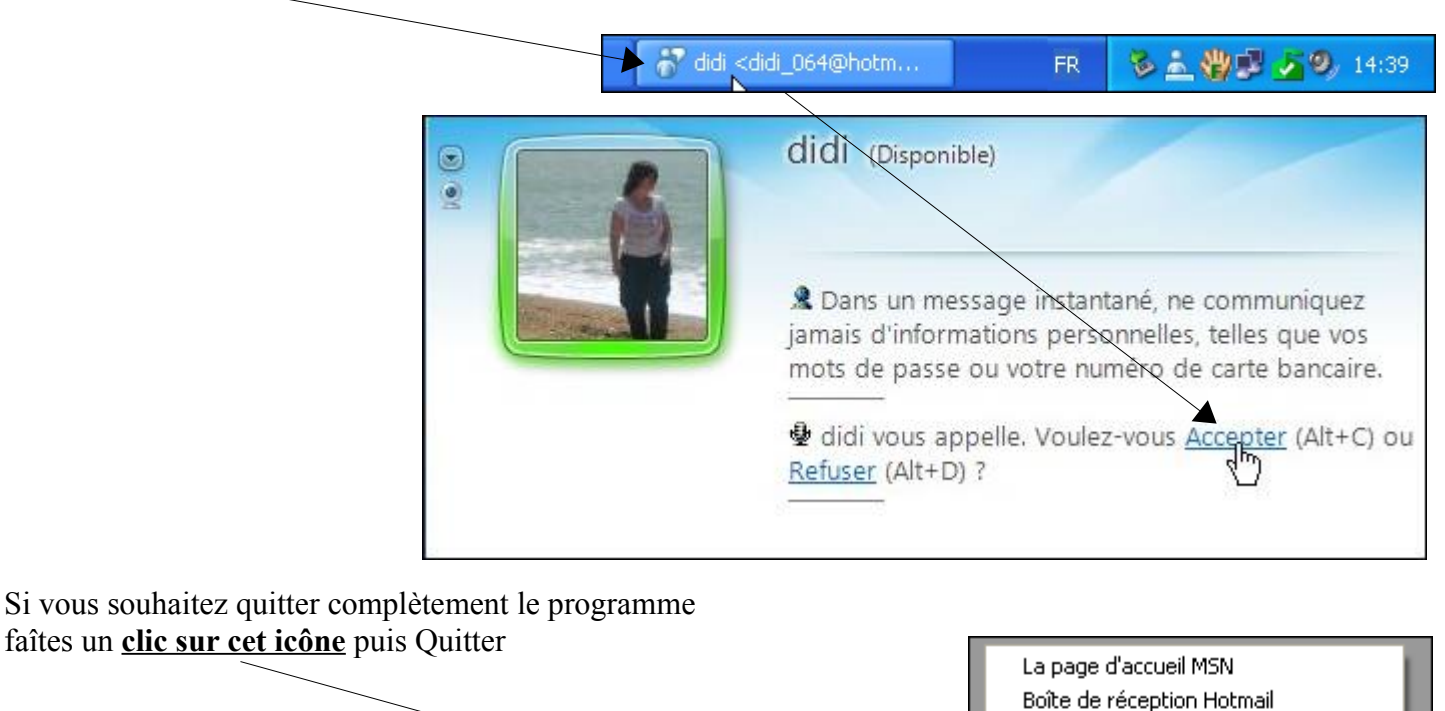

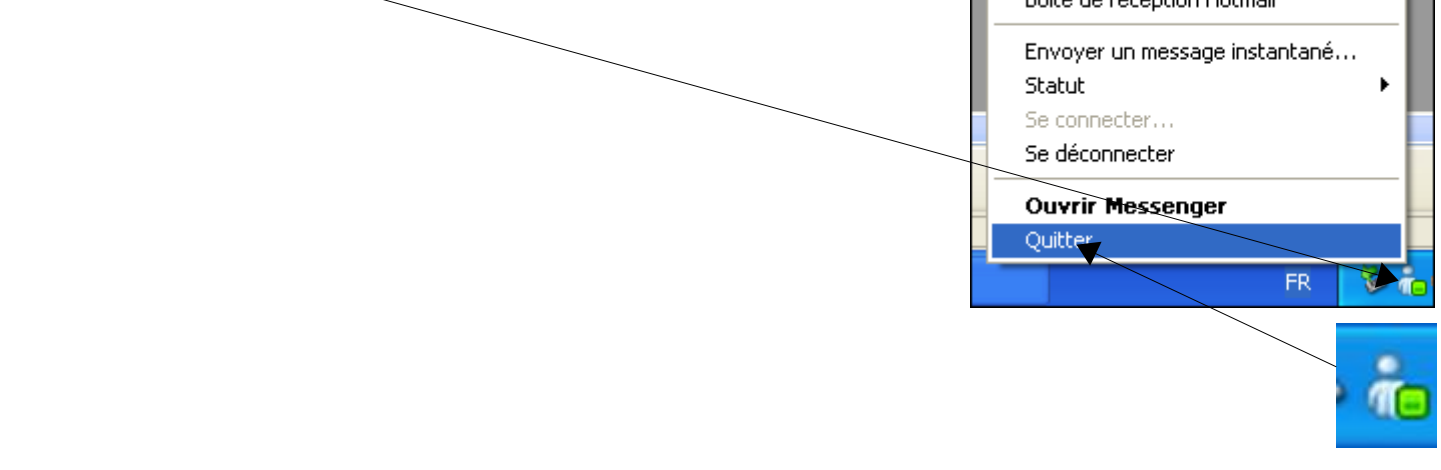

Windows Live Messenger est le programme de communication en live (en direct) le plus utilisé dans le monde. C'est un programme de chez Microsoft. Les ados l'adorent et l'utilisent beaucoup.

Il permet de réaliser d'autres actions (comme le partage de documents...) que vous pouvez découvrir à cette

adresse

http://www.windowslive.fr/sommaire/

Il est très facile à utiliser mais comme tous programmes cela dépendra de la fréquence de votre utilisation. Vous avez de la famille ou des amis distants ? Le téléphone est pratique MAIS beaucoup moins convivial... De plus, même si votre correspondant n'est pas en ligne lorsque vous souhaitez le contacter, vous pourrez lui laisser un message qu'il verra apparaître à sa prochaine connexion.